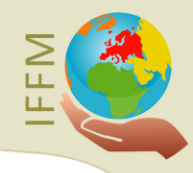

#### Guide Utilisateur Utiliser simplement la plateforme de formation

### 1. Création du compte

<u>G.</u>U

Afin d'accéder aux formations, la première étape est de créer votre compte. Cliquez simplement sur LOGIN dans le bandeau supérieur, puis sur le bouton s'INSCRIRE.

| LOGIN              | Q, |
|--------------------|----|
|                    |    |
| NOM D'UTILISATEUR  |    |
| MOT DE PASSE       | 0  |
|                    |    |
| SE SOUVENIR DE MOI |    |
| SE CONNECTER       |    |
| S'INSCRIRE         |    |
|                    |    |

Vous accédez alors à la page de création du compte. Laissez-vous guider par les différentes étapes : choisissez un identifiant et remplissez votre adresse mail, choisissez un mot de passe, ajoutez votre nom, votre lieu de résidence et un petit mot sur votre parcours et vos objectifs.

Une fois votre compte activé en cliquant sur le lien reçu par mail, vous pouvez accéder aux formations.

## 2. Accès aux formations

La plateforme est organisée en différentes formations. Pour accéder à la page d'accueil d'une formation, suivez les étapes suivantes : sélectionnez d'abord le menu FORMATIONS puis TOUTES LES FORMATIONS.

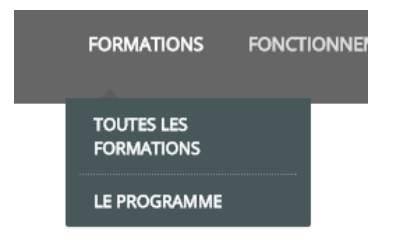

Vous accédez alors à l'ensemble des formations actuellement disponibles. Cliquez ensuite sur l'image correspondant à la formation qui vous intéresse. Guides Institut Francophone de Formation Montessori

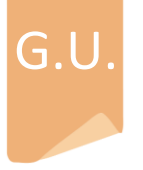

## Guide Utilisateur

Utiliser simplement la plateforme de formation

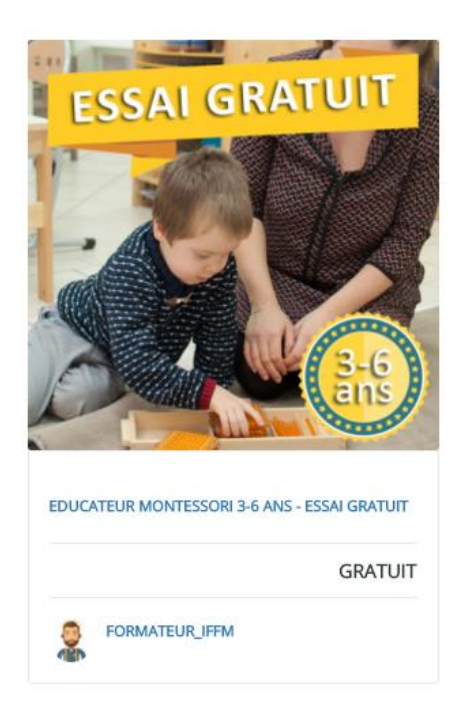

Vous accédez alors à la page d'accueil de la formation. Vous pouvez repérer les informations suivantes : le bouton d'inscription à la formation en haut à droite, les liens pour contacter directement le formateur, par mail ou par la messagerie intégrée au site de formation, et le lien d'accès au forum du cours, où vous pouvez échanger des questions, des commentaires, et discuter de façon plus générale autour de la pédagogie Montessori (une fois inscrit).

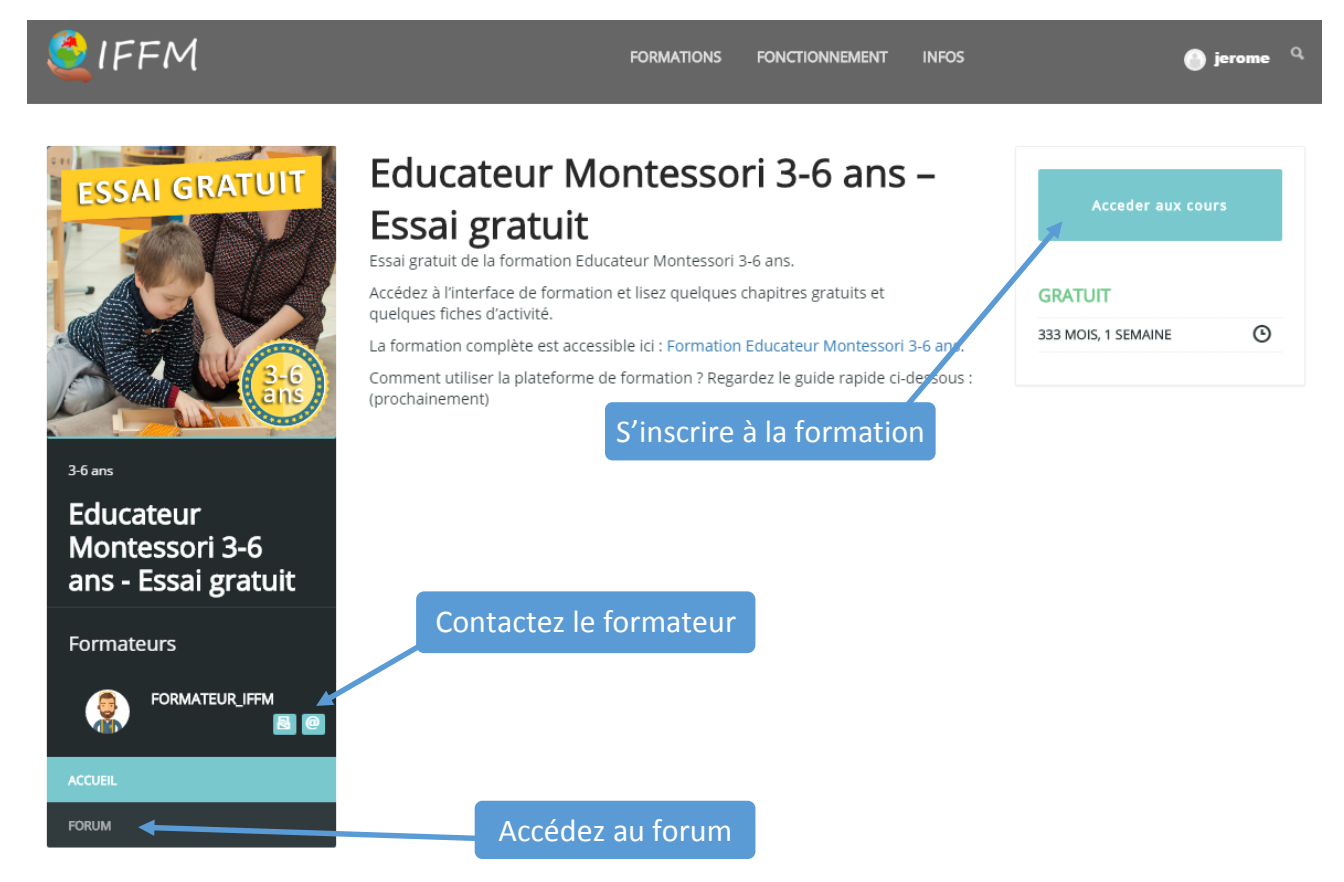

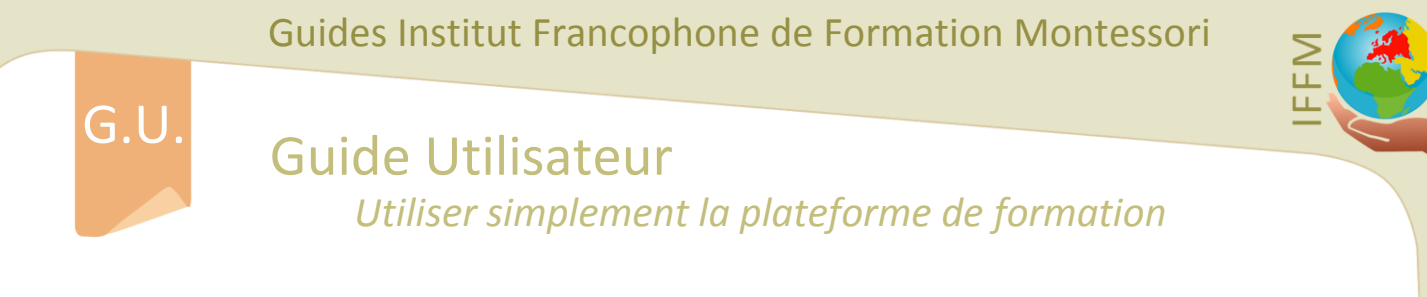

Une fois l'inscription au cours effectuée, vous recevez un message de confirmation.

VOUS ÊTES MAINTENANT INSCRIS À CETTE FORMATION

Vous pouvez alors cliquer sur le bouton COMMENCER LA FORMATION.

| COMMENCER LA FORMATION |    |  |
|------------------------|----|--|
|                        | 0% |  |
| GRATUIT                |    |  |
|                        | •  |  |

#### 3. Naviguer au sein de la formation

Après une brève introduction vous rappelant comment fonctionne l'interface, vous avez accès au premier cours. L'interface se présente avec le document directement intégré dans la page, sous le titre du cours. Une barre de progression en haut à droite vous permettant d'avoir une idée de votre progression générale. Sur le côté droit (ou en bas de la page, sur smartphone), le programme de la formation est affiché. Chaque cours ou quiz terminé sera marqué d'une coche verte.

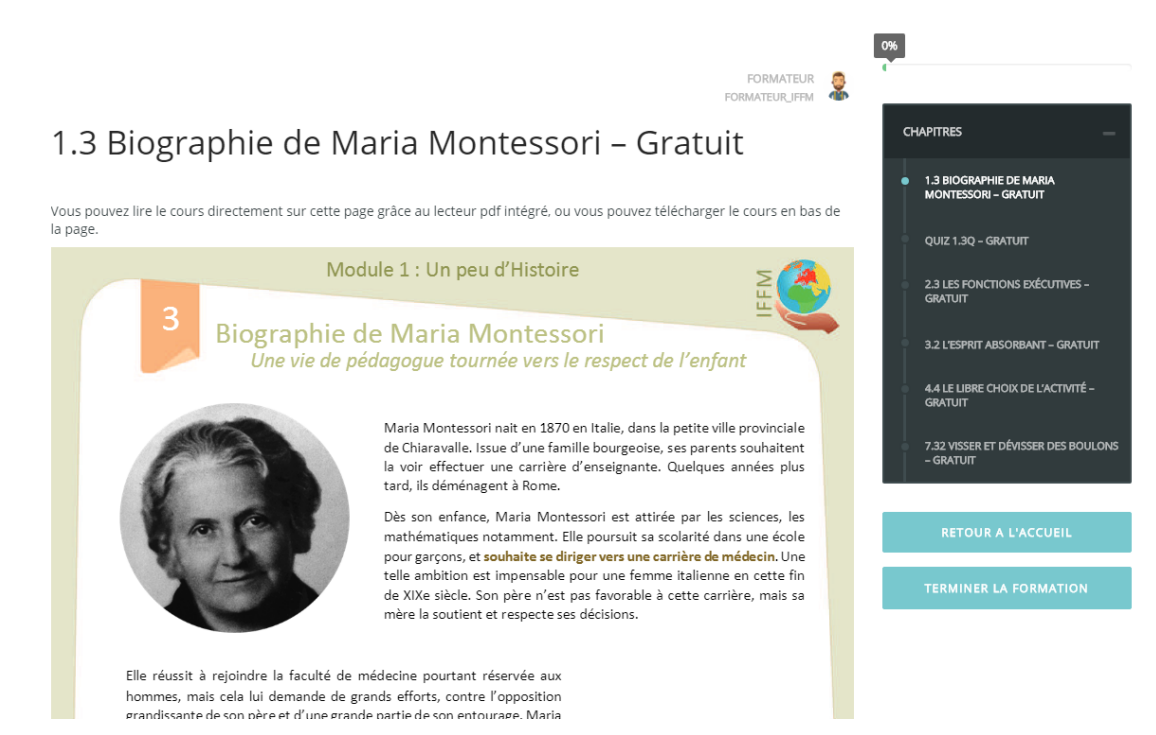

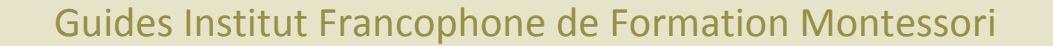

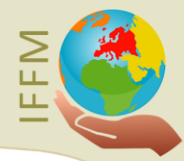

# G.U.

Guide Utilisateur Utiliser simplement la plateforme de formation

En bas du document, vous disposez de plusieurs boutons apparaissant lorsque vous passez votre souris sur le document (ou, pour les smartphones et tablettes, lorsque vous effectuez une pression sur l'écran tactile sur le document). De gauche à droite, vous pouvez accéder à la page précédente, la page suivante, réduire le zoom, augmenter le zoom, et afficher le document en plein écran.

🛨 🗣 Page 1 / 6 🛛 🗕 🕂 Zoom 100% [ 🕻

Sous le document, vous avez un espace disponible pour laisser un commentaire ou poser une question liée à cette leçon. Vous avez également un lien vers le forum associé au Module, permettant des discussions plus longues et plus générales.

Si une pièce jointe apparait, c'est que vous pouvez télécharger directement le document PDF associé au cours. Dans la formation complète, compléter un module vous donnera accès aux documents PDF en haute résolution.

s crar acja interesse aux cinants categorises naiots .

Jean Itard (1774-1838) est un médecin français spécialiste de la surdité et de l'éducation spécialisée (enseignement adapté aux besoins et différences de certains enfants). Il est notamment le fondateur de la pédopsychiatrie, domaine qui a eu une grande importance dans le développement de la pédagogie de Maria Montessori. Son travail avec Victor de l'Aveyron (un enfant martyrisé ayant quitté quasiment tout contact humain, surnommé "enfant sauvage", que Jean Itard essaya de réinsérer socialement pendant 5 ans) influença également Maria par son approche basée sur l'observation et en ouvrant la voie de l'éducation des enfants que l'on croyait incurables.

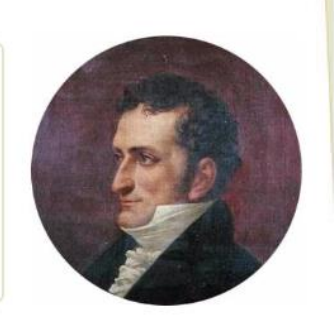

-=[ Essai gratuit de la formation 3-6 ans sur montessorienligne.fr ]=-© IFFM – Tous droits réservés | www.montessorienligne.fr | FEM1M1L3V1 | Module 1 | Leçon 3 | Page 1

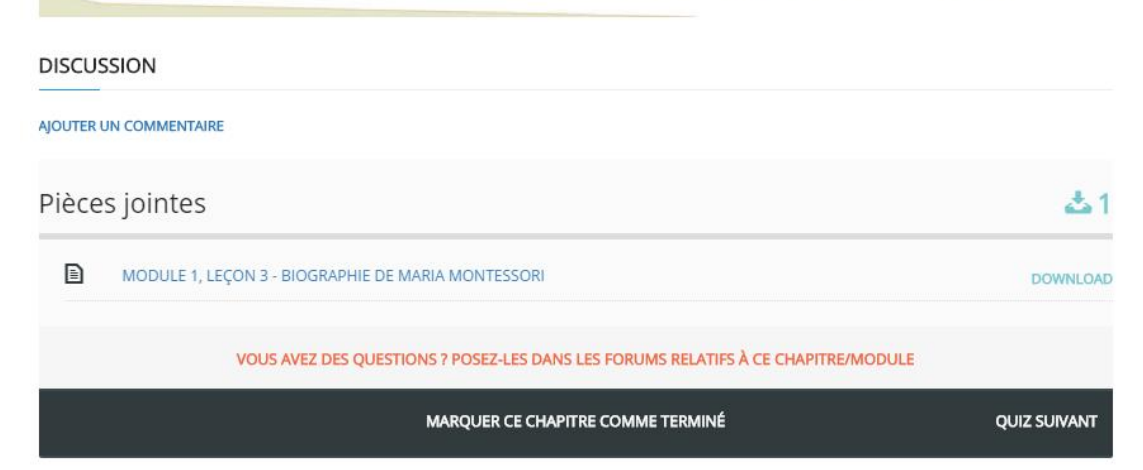

Une fois le document lu, vous pouvez cliquer sur MARQUER CE CHAPITRE COMME TERMINE, afin de faire apparaître le lien vers la leçon suivante ou le quiz suivant. Dans l'essai gratuit, vous avez directement accès à tous les documents. Dans la formation complète, les cours sont accessibles au fur et à mesure de votre progression.

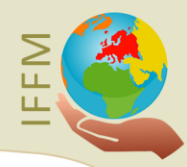

#### Guide Utilisateur Utiliser simplement la plateforme de formation

<u>G.U</u>

En cliquant sur QUIZ SUIVANT, vous avez accès à la page d'accueil du quiz. Cliquez sur DEMARRER LE QUIZ, et sur le message de confirmation qui apparait, cliquez sur *Confirmer*. Vous avez alors accès aux questions du quiz.

| Quiz 1.3Q – Gratuit                                                                                                    | CHAPITRES —                                                            |
|----------------------------------------------------------------------------------------------------|------------------------------------------------------------------------|
|                                                                                                    | <ul> <li>1.3 BIOGRAPHIE DE MARIA<br/>MONTESSORI – GRATUIT</li> </ul>   |
| Ceci est un exemple de question à choix multiple, avec une seule réponse possible. Par exemple, sélectionnez la bonne réponse à la question suivante.                                                                | QUIZ 1.3Q - GRATUIT                                                    |
| Maria Montessori était :                                                                                                    | 2.3 LES FONCTIONS EXÉCUTIVES -<br>GRATUIT                              |
| <ul> <li>Un homme</li> <li>Une femme</li> </ul>                                                                                                    | 3.2 L'ESPRIT ABSORBANT – GRATUIT<br>4.4 LE LIBRE CHOIX DE L'ACTIVITÉ – |
| Ceci est un exemple de question à choix multiple, avec plusieurs réponses possibles. Par exemple, cochez les bonnes réponses<br>à la question suivante.<br>Maria Montessori, au cours de ses voyages, s'est rendue : | GRATUIT<br>7.32 VISSER ET DÉVISSER DES BOULONS<br>– GRATUIT            |
| En Italie                                                                                                    | RETOUR A L'ACCUEIL                                                     |
| En Antartique     Aux USA                                                                                                    | TERMINER LA FORMATION                                                  |
| Sur la lune En Inde                                                                                                    |                                                                        |
| Ceci est un exemple de question où vous devez remettre des événements dans le bon ordre. Par exemple, classez les<br>événements suivants dans le bon ordre :                                                         |                                                                        |

Chaque question peut être de type choix multiple, plusieurs réponses possibles, tri de réponses, ou association de réponses. Un point d'interrogation sur la droite vous fera apparaitre un indice pour vous aider à trouver la bonne réponse. Après avoir répondu à chaque question, cliquez sur SOUMETTRE LE QUIZ en bas de la page.

Vous avez alors le résultat de votre quiz, et l'accès au cours suivant. Cliquez sur CONSULTER LES RESULTATS pour voir les réponses correctes (marquées d'une coche verte) et les éventuelles réponses inexactes (marquées d'une croix rouge).

| Réponse Marquée :<br>Naissance de Maria Montessori                                       |                                                             |                     |
|------------------------------------------------------------------------------------------|-------------------------------------------------------------|---------------------|
| Enfance de Maria Montessori                                                              |                                                             |                     |
| Age adulte de Maria Montessori                                                           |                                                             |                     |
| Décès de Maria Montessori                                                                |                                                             |                     |
|                                                                                          | NOTES OBTENUES ✔ 1                                          | TOTAL DE POINTS : 1 |
| Ceci est un exemple de question où vous de<br>exemple, faites glisser chaque élément dan | evez associer des éléments<br>s la tranche d'âge associée : | ensemble. Par       |
| Enfants de 0 à 3 ans                                                                     |                                                             |                     |
| Enfants de 3 à 6 ans                                                                     |                                                             |                     |
| Enfants de 6 à 12 ans                                                                    |                                                             |                     |
| Réponse Marquée :<br>Camille, 2 ans                                                      |                                                             |                     |
| Alphonse, 4 ans                                                                          |                                                             |                     |
| Théo, 11 ans                                                                             |                                                             |                     |
|                                                                                          | NOTES OBTENUES ✔ 1                                          | TOTAL DE POINTS : 1 |
| Total de points                                                                          |                                                             | 4/4                 |

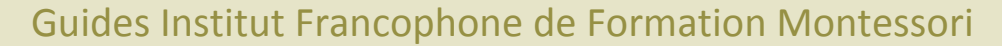

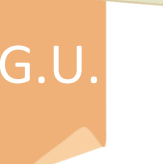

#### Guide Utilisateur Utiliser simplement la plateforme de formation

Chaque question est validée par un point, le total est donc le nombre de bonnes réponses sur le nombre de réponses total. Ne voyez pas ce résultat comme une "note" mais plutôt comme le moyen de vous autocorriger et de faire le point sur votre maitrise des principales notions de chaque cours.

Vous pouvez réessayer le quiz autant de fois que vous le souhaitez s'il vous manque une bonne réponse en cliquant sur REPRENDRE LE QUIZ.

Observez la barre de progression : celle-ci évoluera au fur et à mesure que vous marquez des leçons comme terminées, et que vous complétez des quiz.

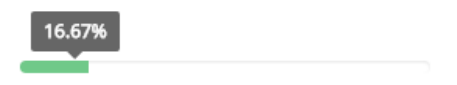

Vous pouvez maintenant continuer la lecture des PDF. Le panneau à droite vous permet de naviguer directement parmi les cours : n'hésitez pas à l'utiliser si vous avez besoin de revenir sur des notions déjà vues.